## Aggiornamento Vcheck V200

## **Verifica Versione Software**

È ora disponibile una nuova versione di aggiornamento software:

V1.00\_R028

Assicurarsi che lo strumento Vcheck attualmente in uso sia aggiornato all'ultima versione, la quale è visibile nel Menu Principale nell'angolo in basso a destra. In caso contrario, si consiglia di effettuare l'aggiornamento seguendo i passaggi indicati.

## **Aggiornamento Versione Software**

- 1. Scaricare ultimo aggiornamento disponibile dal sito web Isomedic (<u>www.isomedic.com</u>) nella sezione Aggiornamenti,
- 2. Copiare il file scaricato dalla cartella Download del vostro PC ad una chiavetta USB vuota,
- 3. Inserire la chiavetta nella porta USB del vostro strumento,
- 4. Selezionare...IMPOSTAZIONI -> PASSWORD 0000 -> AGGIORNARE -> AGGIORNARE S/W